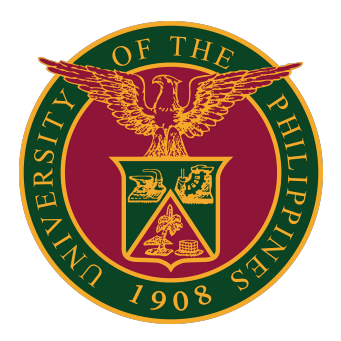

### Document Routing System (DRS)

User Guide v1.1

# DRS Accounts and Technical Support

For transmittal of official documents, you are encouraged to use the UP Document Routing System (DRS) found at drs.up.edu.ph.

If your office is yet to secure your DRS account, please refer to this online FAQ:

https://itdc.up.edu.ph/services/document-routing-system

For technical support, please contact us at the UP System ICT Support at:

https://ictsupport.up.edu.ph/

# Logging in to DRS

# Logging in to DRS

1. To begin using the DRS, go to this URL: <u>https://drs.up.edu.ph</u>. Then click the LOG IN button.

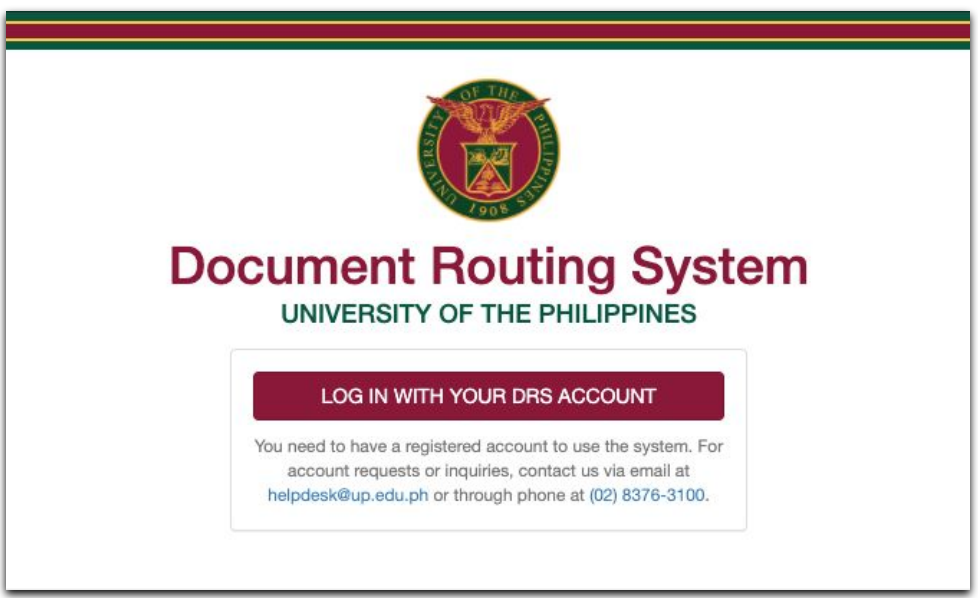

2. Sign in with your UP Mail account. Your UP Mail account must be pre-registered in the DRS to access the system.

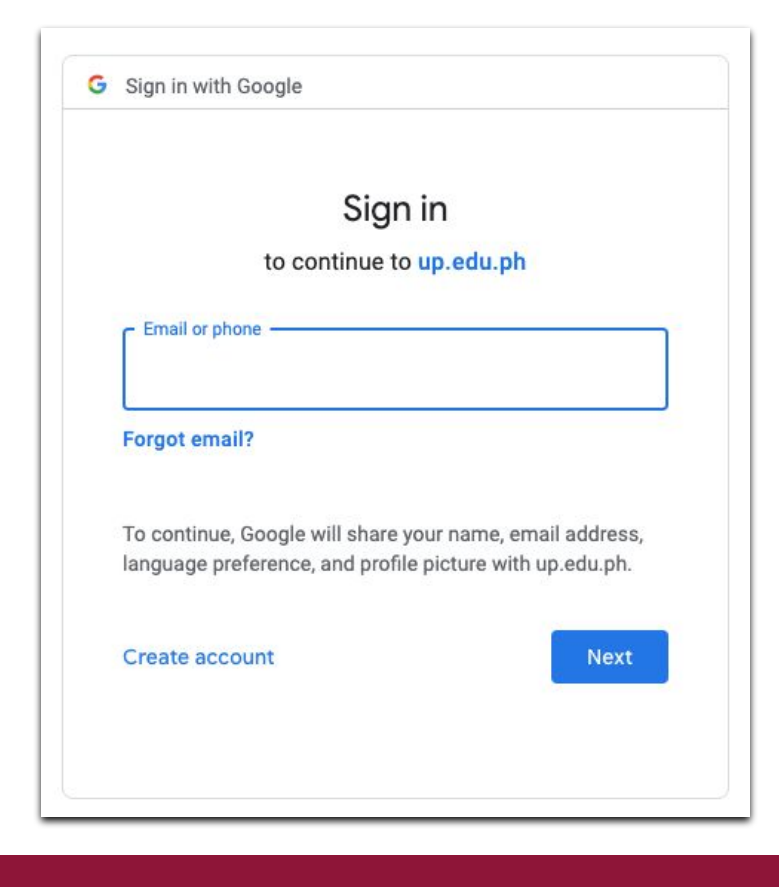

# Logging in to DRS

#### 3. You are now logged in to the DRS.

| DRS                | Logged in as                                                 | @up.edu.ph                                    | Wednesday, August 11, 2021 4:32 PM                                                | DRS Guide 👻 🕞 Log OL                                                   |
|--------------------|--------------------------------------------------------------|-----------------------------------------------|-----------------------------------------------------------------------------------|------------------------------------------------------------------------|
| Home               | 3                                                            |                                               |                                                                                   |                                                                        |
| Hell               | o, UP User                                                   | l                                             |                                                                                   |                                                                        |
| De De              | ocuments                                                     |                                               | TRACK DOCUMENT                                                                    | ADD DOCUMENT                                                           |
| > 4                | > A To Receive                                               |                                               |                                                                                   | + 400                                                                  |
| > II               | Pending for Release                                          |                                               |                                                                                   | TADD                                                                   |
| > =                | Office Documents                                             |                                               |                                                                                   |                                                                        |
| > =                | My Documents                                                 |                                               | RECEIVE DOCUMENT                                                                  | RELEASE DOCUMENT                                                       |
| > =                | 2 Received / Released                                        |                                               | TRACKING NUMBER                                                                   | TRACKING NUMBER                                                        |
| >                  | Tagged as Terminal                                           |                                               |                                                                                   |                                                                        |
| IIII M             | y Tracking Numbers                                           |                                               | TAG AS TERMINAL                                                                   |                                                                        |
| <u>III</u> M       | y Report                                                     |                                               |                                                                                   |                                                                        |
| ¢¢ M               | y Settings                                                   |                                               | TRACKING NUMBER                                                                   |                                                                        |
|                    |                                                              |                                               |                                                                                   |                                                                        |
|                    |                                                              |                                               |                                                                                   |                                                                        |
| ocum               | ent Routing System<br>ty of the Philippines                  |                                               |                                                                                   |                                                                        |
| Opt-ou<br>you will | t complete; your visits to th<br>I need to perform the opt-c | iis website will not l<br>out procedure agair | be recorded by the Web Analytics tool. Note that if you clear your cookies,<br>1. | delete the opt-out cookie, or if you change computers or Web browsers, |
| Voi                | Lare currently onted out                                     | Check this box to                             | ont-in                                                                            |                                                                        |

### **DRS** Dashboard

On the dashboard of the DRS, you can access the different functionalities of the system. To track a document, simply enter the tracking number in the TRACK DOCUMENT field. To receive a document, enter the tracking number in the RECEIVE DOCUMENT field. To tag a document as terminal, enter the tracking number in the TAG AS TERMINAL field. To release a document, enter the tracking number in the RELEASE DOCUMENT field.

To add your own document/s that you will release, click the ADD button under the ADD DOCUMENT field.

| Documents                                                  | TRACK DOC  | TRACK DOCUMENT   |                | AD | ADD DOCUMENT     |              |      |
|------------------------------------------------------------|------------|------------------|----------------|----|------------------|--------------|------|
| To Receive     To Receive     Pending for Release          | TRACKING N | IUMBER           | <b>9</b> TRACK |    |                  |              | ADD  |
| <ul> <li>Office Documents</li> <li>My Documents</li> </ul> | RECEIVE DO | RECEIVE DOCUMENT |                |    | RELEASE DOCUMENT |              |      |
|                                                            | TRACKING N | TRACKING NUMBER  |                |    | TRACKING NUMBER  | <b>↑</b> REI | EASE |
| I My Tracking Numbers                                      | TAG AS TER | MINAL            |                |    |                  |              |      |
| My Report                                                  | TRACKING N | IUMBER           | TERMINAL       |    |                  |              |      |
| 1                                                          |            |                  |                |    |                  |              |      |

# **Tracking Numbers**

# **Tracking Numbers**

Each user has access to 56 unique TRACKING NUMBERS at any given time.

Tracking numbers are used in consecutive order for documents that originate from the user's office.

Users can generate a new batch of tracking numbers once all 56 have been used up.

Each batch of 56 tracking numbers can be printed on an A4 size paper.

To see or generate your tracking numbers, click "My Tracking Numbers" on the menu on the left side.

| DRS               | Logged in as                                                 | @up.edu.ph                                    | Wednesday, August 11, 2021 4:32 PM                                         | DRS Guide 👻 🕩 Log Out                                                     |  |
|-------------------|--------------------------------------------------------------|-----------------------------------------------|----------------------------------------------------------------------------|---------------------------------------------------------------------------|--|
| Home              |                                                              |                                               |                                                                            |                                                                           |  |
| Hel               | o, UP User                                                   | 1                                             |                                                                            |                                                                           |  |
| D D               | Documents                                                    |                                               | TRACK DOCUMENT                                                             | ADD DOCUMENT                                                              |  |
| > 4               | > 🛦 To Receive                                               |                                               |                                                                            | + 400                                                                     |  |
| > 1               | Pending for Release                                          |                                               |                                                                            | TADD                                                                      |  |
| > =               | <ul> <li>Confice Documents</li> <li>My Documents</li> </ul>  |                                               |                                                                            | DELEASE DOCUMENT                                                          |  |
| > =               |                                                              |                                               |                                                                            | RELEASE DOCUMENT                                                          |  |
| > =               | * Received / Released                                        |                                               | TRACKING NUMBER                                                            | TRACKING NUMBER                                                           |  |
| >                 | Tagged as Terminal                                           |                                               |                                                                            |                                                                           |  |
| IIII M            | y Tracking Numbers                                           |                                               | TAG AS TERMINAL                                                            |                                                                           |  |
| <u>III</u> M      | Lul My Report                                                |                                               |                                                                            |                                                                           |  |
| <b>Q</b> \$ M     | y Settings                                                   |                                               |                                                                            |                                                                           |  |
|                   |                                                              |                                               |                                                                            |                                                                           |  |
|                   |                                                              |                                               |                                                                            |                                                                           |  |
| Docum<br>Universi | ent Routing System<br>ty of the Philippines                  |                                               |                                                                            |                                                                           |  |
| Opt-ou<br>you wil | t complete; your visits to th<br>I need to perform the opt-c | nis website will not b<br>out procedure again | be recorded by the Web Analytics tool. Note that if you clear your cookies | s, delete the opt-out cookie, or if you change computers or Web browsers, |  |
| 🗌 You             | are currently opted out.                                     | Check this box to                             | opt-in.                                                                    |                                                                           |  |

# **Tracking Numbers**

| Print your stickers<br>scale to 100% or<br>Once your unuse<br>of tracking numb | s using a laser printer on A4 size paper. To get the best print, adjust the<br>use a custom paper size with all margins set to zero.<br>d tracking numbers reach zero, you will be able to generate a new batc<br>ers. |
|--------------------------------------------------------------------------------|----------------------------------------------------------------------------------------------------|
| JNUSED                                                                         | 56                                                                                                    |
| JSED                                                                           | 0                                                                                                    |
|                                                                                | 0                                                                                                    |

1. To add a document, first click the +ADD button under the ADD DOCUMENT field.

Since the tracking numbers have already been generated, the next number to be used is already in the Add Document field.

| RS           | Logged in as        | @up.edu.ph | Wednesday, August 11, 2021 4:32 PM | DRS Guide 👻 🕞 Lo    |
|--------------|---------------------|------------|------------------------------------|---------------------|
| lome         |                     |            |                                    |                     |
| ello         | o, UP User          | !          |                                    |                     |
| Do           | cuments             |            | TRACK DOCUMENT                     | ADD DOCUMENT        |
|              | To Receive          |            |                                    | 2021 0804 2240 7575 |
| Ш            | Pending for Release |            |                                    | 2021-0004-2240-7375 |
|              | Office Documents    |            |                                    |                     |
| -            | My Documents        |            | RECEIVE DOCUMENT                   | RELEASE DOCUMENT    |
| ₽            | Received / Released |            |                                    |                     |
|              | Tagged as Terminal  |            |                                    |                     |
| II My        | Tracking Numbers    |            | TAG AS TERMINAL                    |                     |
| <u>ıl</u> My | Report              |            |                                    |                     |
| ¢ My         | Settings            |            | TRACKING NUMBER                    |                     |
|              |                     |            |                                    |                     |

#### Document Routing System University of the Philippines

Opt-out complete; your visits to this website will not be recorded by the Web Analytics tool. Note that if you clear your cookies, delete the opt-out cookie, or if you change computers or Web browsers, you will need to perform the opt-out procedure again.

□ You are currently opted out. Check this box to opt-in.

2. Fill out all the necessary details of your new document. Make sure you fill out ALL the fields. You may attach other files as supporting documents where applicable.

File attachments can be up to 50 MB file size. For multiple attachments, files can be compressed as a ZIP file and uploaded into the DRS.

#### Add Document

#### **Tracking Number**

2020-0122-1237-9577

Please make sure to attach the correct tracking number to the actual document.

#### Title

- You may remove any sensitive information (monetary amounts, names, etc.) from the title if they are not necessary in tracking the document.

•

- Max Length: 250 characters

#### Туре

Select document type

#### For

- appropriate action
- coding/deposit/preparation of receipt
- comment/reaction/response
- compliance/implementation
- dissemination of information
- draft of reply
- endorsement/recommendation

3. Click the "Save as Draft" button to save a draft of your new document, or the "Finalize" button to finalize your new document.

You may also choose to receive email notifications regarding the progress of your document.

Notes:

• Documents saved as draft are not considered final and are still locked in the originating office. Other offices will not be able to receive said documents.

• Documents, once finalized, will not be editable.

| Recipient Office                                                                                                    |                           |
|----------------------------------------------------------------------------------------------------|---------------------------|
| Select campus of recipient office                                                                                                    | ~                         |
| - Assign intended recipient office of the document                                                                                                    |                           |
| Remarks                                                                                                    |                           |
|                                                                                                    |                           |
|                                                                                                    |                           |
|                                                                                                    |                           |
| 500 characters remaining                                                                                                    |                           |
| 500 characters remaining File (optional)                                                                                                    |                           |
| 500 characters remaining File (optional)                                                                                                    | Select file               |
| 500 characters remaining<br>File (optional)<br>- Allowed Formats: PDF, GIF, JPG, PNG, ZIP                                                                                                    | Select file               |
| 500 characters remaining<br>File (optional)<br>- Allowed Formats: PDF, GIF, JPG, PNG, ZIP<br>- Maximum Size: 50 MB                                                                                                    | Select file               |
| 500 characters remaining<br>File (optional)<br>- Allowed Formats: PDF, GIF, JPG, PNG, ZIP<br>- Maximum Size: 50 MB<br>- You can upload larger files via Google Drive and then include the link in th                                                                                                    | Select file               |
| 500 characters remaining<br>File (optional)<br>- Allowed Formats: PDF, GIF, JPG, PNG, ZIP<br>- Maximum Size: 50 MB<br>- You can upload larger files via Google Drive and then include the link in th<br>Email Notifications                                                                                                    | Select file               |
| <ul> <li>500 characters remaining</li> <li>File (optional)</li> <li>Allowed Formats: PDF, GIF, JPG, PNG, ZIP</li> <li>Maximum Size: 50 MB</li> <li>You can upload larger files via Google Drive and then include the link in th</li> <li>Email Notifications</li> <li>Notify me whenever someone processes this document</li> </ul>  | Select file<br>ne remarks |
| <ul> <li>500 characters remaining</li> <li>File (optional)</li> <li>Allowed Formats: PDF, GIF, JPG, PNG, ZIP</li> <li>Maximum Size: 50 MB</li> <li>You can upload larger files via Google Drive and then include the link in the</li> <li>Email Notifications</li> <li>Notify me whenever someone processes this document</li> </ul> | Select file<br>ne remarks |

4. When you click to finalize a document, a warning will then appear. Once you are sure that you want to finalize the document, click the OK button.

| E Finalize Document                                                          | ×                                  |
|------------------------------------------------------------------------------|------------------------------------|
| You CANNOT make any changes to this document of<br>sure you want to proceed? | nce it has been finalized. Are you |
| Recipient Office: <u>Test Office</u>                                         | 8                                  |
|                                                                              | Cancel                             |

5. When you finalize a document, a prompt will then appear. The details of the documents will also be displayed.

| Sample Do                   | C Letter                                                                                                    |
|-----------------------------|----------------------------------------------------------------------------------------------------|
| Sample Doc (2021-04         | 304-2240-7564) has been finalized successfully. Other offices can now process this document.                  |
| Overview                    |                                                                                                    |
| Tracking Number             | 2021-0804-2240-7564                                                                                           |
| Title                       | Sample Doc                                                                                                    |
| Туре                        | Letter                                                                                                    |
| For                         | appropriate action                                                                                            |
| Remarks                     | Sample doc                                                                                                    |
| Originating Office          | UP Information Technology Development Center<br>08/12/2021 05:10 PM<br>@up.edu.ph<br>SEND EMAIL NOTIFICATIONS |
| Current Office              |                                                                                                    |
| Current Recipient<br>Office | Test Office                                                                                                   |
| Status                      | AVAILABLE                                                                                                    |
|                             |                                                                                                    |

As your document is released to and received by different offices, you will see the paper trail in this webpage as well.

| fice       | In                                | Out                               | Elapsed<br>Time | Action                                                     | Remarks                            | Attachment |
|------------|-----------------------------------|-----------------------------------|-----------------|------------------------------------------------------------|------------------------------------|------------|
| ITDC-SS    | 08/11/2021 02:22 PM<br>@up.edu.ph |                                   |                 | TAGGED AS<br>TERMINAL<br>08/11/2021 02:22 PM<br>@up.edu.ph |                                    |            |
| IN TRANSIT |                                   |                                   | 1d 23h 11m      |                                                            |                                    |            |
| TDC-DD     | 08/09/2021 03:10 PM<br>@up.edu.ph | 08/09/2021 03:11 PM<br>@up.edu.ph | 52s             | approved                                                   | Approved. Thank you.               |            |
| IN TRANSIT |                                   |                                   | 25m 34s         |                                                            |                                    |            |
| ITDC-D     | 08/09/2021 02:43 PM<br>@up.edu.ph | 08/09/2021 02:44 PM<br>@up.edu.ph | 1m 4s           | referred                                                   | Pls facilitate request. Thank you. |            |

#### METHOD 1: VIA DASHBOARD

1. In the Receive a Document field, input the tracking number of the document you wish to receive.

Then, click the Receive button.

| Documents             | TRACK DOCUMENT   |           | ADD DOCUMENT     |              |
|-----------------------|------------------|-----------|------------------|--------------|
| A To Receive          |                  | OTRACK    |                  | + 400        |
| Pending for Release   | TRACKING NOMBER  | V TRACK   |                  | <b>T</b> ADD |
| Diffice Documents     |                  |           |                  |              |
| My Documents          | RECEIVE DOCOMENT |           | RELEASE DOCUMENT |              |
|                       | TRACKING NUMBER  | ◆ RECEIVE | TRACKING NUMBER  | ♠ RELEASE    |
| Tagged as Terminal    |                  |           |                  |              |
| I My Tracking Numbers | TAG AS TERMINAL  |           |                  |              |
| My Report             |                  |           |                  |              |
| My Settings           | TRACKING NUMBER  | TERMINAL  |                  |              |
|                       |                  |           |                  |              |

2. A prompt will inform you if the document has been successfully received. To check the received document, click the Pending for Release link on the main menu on the left side of the webpage.

NOTE: You can only receive documents that are assigned to be received by the office you are registered under.

| RS Sample Document (2021-0804- | 2240-7566) has been received successfully. Don't forget to tag this docume | nt as TERMINAL in case your office is the end of its paper trail. |
|--------------------------------|----------------------------------------------------------------------------|-------------------------------------------------------------------|
| Documents                      | TRACK DOCUMENT                                                             | ADD DOCUMENT                                                      |
| A To Receive                   |                                                                            | 2021-0804-2240-7567 <b>+</b> ADD                                  |
| Pending for Release            |                                                                            |                                                                   |
| Office Documents               | DECEIVE DOCUMENT                                                           |                                                                   |
| My Documents                   | RECEIVE DOCOMENT                                                           | RELEASE DOCOMENT                                                  |
| →  Received / Released         |                                                                            | TRACKING NUMBER                                                   |
| Tagged as Terminal             |                                                                            |                                                                   |
| III My Tracking Numbers        | TAG AS TERMINAL                                                            |                                                                   |
| I My Report                    |                                                                            |                                                                   |
| \$ My Settings                 | TRACKING NUMBER                                                            |                                                                   |
|                                |                                                                            |                                                                   |

3. When you click the Pending for Release link on the main menu, you will be redirected here. You will also see the other documents pending for your release.

| Documents           | ocuments 1                       |                      |                    |                |      |  |  |  |  |
|---------------------|----------------------------------|----------------------|--------------------|----------------|------|--|--|--|--|
| + Add a Document    |                                  |                      |                    |                |      |  |  |  |  |
| Primary Filter      | Se                               | arch Query           | Category           |                |      |  |  |  |  |
| Pending for Release |                                  | nter search query    | rch query Title ~  |                |      |  |  |  |  |
| Q Search Documents  |                                  |                      |                    |                |      |  |  |  |  |
| Tracking Number     | Originating Office               | Document             | Latest Action/For  | Latest Remarks |      |  |  |  |  |
| 2021-0804-2240-7564 | ITDC-COMM<br>08/12/2021 05:10 PM | Sample Doc<br>Letter | appropriate action |                | VIEW |  |  |  |  |

#### METHOD 2: VIA LINK ON SIDE MENU

1. To access the list of documents sent to your office for Receiving, you may also click the **To Receive** link on the main menu on the left side of the webpage.

| lome                                                                    |                  |         |                     |           |
|-------------------------------------------------------------------------|------------------|---------|---------------------|-----------|
| ello, UP!                                                               |                  |         |                     |           |
| Documents                                                               | TRACK DOCUMENT   |         | ADD DOCUMENT        |           |
| To Receive 3                                                            |                  | TRACK   | 2021-0923-2782-5676 | + ADD     |
| O Pending and Delayed     defice Documents                              | RECEIVE DOCUMENT |         | RELEASE DOCUMENT    |           |
| > 🖕 My Documents                                                        |                  | RECEIVE | TRACKING NUMBER     | ↑ RELEASE |
| <ul> <li>➤ Received / Released</li> <li>➤ Tagged as Terminal</li> </ul> | TAG AS TERMINAL  |         |                     |           |
| My Tracking Numbers                                                     |                  | BMINAL  |                     |           |
| My Report                                                               |                  |         |                     |           |
|                                                                         |                  |         |                     |           |
| TEST                                                                    |                  |         |                     |           |
|                                                                         |                  |         |                     |           |

2. You will then be redirected here. You will also see the other documents pending to be Received.

| + Add a Document    |                                                       |                                                                     |                    |                                    |         |
|---------------------|-------------------------------------------------------|---------------------------------------------------------------------|--------------------|------------------------------------|---------|
| Primary Filter      |                                                       | Search Query                                                        | Category           |                                    |         |
| To Receive 🗸        |                                                       | Enter search query                                                  | Title              | Title 🗸                            |         |
| Tracking Number     | Originating Office                                    | Document                                                            | Latest Action/For  | Latest Remarks                     |         |
| 2021-0128-1243-7265 | TEST<br>07/30/2021 02:15 PM<br>dts_training1@up.edu.  | Memorandum Sample<br>Memorandum<br>ph AVAILABLE                     | returned to sender | Lacks supporting documents         | RECEIVE |
| 2021-0727-2221-9272 | TEST01<br>07/27/2021 03:41 PM<br>isdev.support@up.edu | Sample Document with Zip<br>Attachment<br>Unclassified<br>AVAILABLE | your information   | kindly check the attached archive. | RECEIVE |
| 2021-0727-2221-9271 | TEST01<br>07/27/2021 03:35 PM<br>isdev.support@up.edu | Test Document with Attachment<br>Unclassified<br>AVAILABLE          | your information   | fyi                                | RECEIVE |

#### 3. Click the **Receive** button of the document you want to receive.

| Documents 3         |                                                      |                                                                     |                       |                                    |         |  |
|---------------------|------------------------------------------------------|---------------------------------------------------------------------|-----------------------|------------------------------------|---------|--|
| + Add a Document    |                                                      |                                                                     |                       |                                    |         |  |
| Primary Filter      |                                                      | Search Query                                                        | Category              |                                    |         |  |
| To Receive          | ~                                                    | Enter search query                                                  | Title                 | ~                                  |         |  |
| Q Search Documents  | Originating Offic                                    | e Document                                                          | Latest Action/For     | Latest Remarks                     |         |  |
|                     | тгот                                                 | Name of the Council                                                 |                       | Larles even entres                 |         |  |
| 2021-0128-1243-7265 | 07/30/2021 02:15 Pt<br>dts_training1@up.ed           | Memorandum Sample<br>Memorandum<br>u.ph AVAILABLE                   | returned to sender    | Lacks supporting documents         | RECEIVE |  |
| 2021-0727-2221-9272 | TEST01<br>07/27/2021 03:41 Pł<br>isdev.support@up.ec | Sample Document with Zip<br>Attachment<br>Unclassified<br>AVAILABLE | your information      | kindly check the attached archive. | RECEIVE |  |
|                     | TEOTOL                                               | Test Desument with Attach                                           | ment your information | fvi                                | DECENT  |  |

You will then be redirected to the page containing the full details of the document and the paper trail.

4. When you are redirected, you will see the details of the document in this page. There will also be a prompt indicating that you have successfully received the document.

| Test Document with Attachment Unclassified                                                                                                    |                                                                  |                          |                                            |             |                 |           |                         |                      |
|----------------------------------------------------------------------------------------------------|------------------------------------------------------------------|--------------------------|--------------------------------------------|-------------|-----------------|-----------|-------------------------|----------------------|
| Test Document with Attachment (2021-0727-2221-9271) has been received successfully. Don't forget to tag this document as TERMINAL in case your office is the end of its paper trail. |                                                                  |                          |                                            |             |                 |           |                         |                      |
| Tag as Terminal A Release                                                                                                    |                                                                  |                          |                                            |             |                 |           |                         |                      |
| Overview                                                                                                    |                                                                  |                          |                                            |             |                 |           |                         |                      |
| Tracking Number                                                                                                    | 2021-0727-2221-9271                                              |                          |                                            |             |                 |           |                         |                      |
| Title                                                                                                    | Test Doc                                                         | ument with Attachment    |                                            |             |                 |           |                         |                      |
| Туре                                                                                                    | Unclassif                                                        | fied                     |                                            |             |                 |           |                         |                      |
| For                                                                                                    | your info                                                        | rmation                  |                                            |             |                 |           |                         |                      |
| Remarks                                                                                                    | fyi                                                              |                          |                                            |             |                 |           |                         |                      |
| Originating Office                                                                                                    | Test Office 01<br>07/27/2021 03:35 PM<br>Isdev.support@up.edu.ph |                          |                                            |             |                 |           |                         |                      |
| Current Office                                                                                                    | Test Offic                                                       | ce .                     |                                            |             |                 |           |                         |                      |
| Current Recipient<br>Office                                                                                                    | Test Offic                                                       | ce                       |                                            |             |                 |           |                         |                      |
| Status                                                                                                    | PENDIN                                                           | G                        |                                            |             |                 |           |                         |                      |
| Files                                                                                                    |                                                                  |                          |                                            |             |                 |           |                         |                      |
| Version                                                                                                    |                                                                  | File                     |                                            | Uploaded On |                 |           | Uploaded By             |                      |
| 1                                                                                                    |                                                                  | sample-doc.pdf           |                                            | 07/2        | 7/2021 03:35 PM |           | isdev.support@up.edu.ph |                      |
| Paper Trail                                                                                                    |                                                                  |                          |                                            |             |                 |           |                         | Print Referral Slips |
| Office                                                                                                    | In                                                               |                          | Out                                        |             | Elapsed Time    | Action    | Remarks                 | Attachment           |
| TEST                                                                                                    | 11/08/20<br>itdc_info@                                           | 21 02:29 PM<br>up.edu.ph |                                            |             |                 |           |                         |                      |
| IN TRANSIT                                                                                                    |                                                                  |                          |                                            |             | 10s             |           |                         |                      |
| TEST                                                                                                    | 11/08/20<br>itdc_info@                                           | 21 02:24 PM<br>up.edu.ph | 11/08/2021 02:29 PM<br>itdc_info@up.edu.ph |             | 4m 57s          | no action | test                    |                      |

#### METHOD 1: VIA DASHBOARD

1. In the Release a Document field, input the tracking number of the document you wish to release.

Then, click the Release button.

NOTE: You can only release documents that are currently received or pending in the office you are registered under.

| DRS               | Logged in as                                                  | @up.edu.ph                               | Wednesday, August 11, 2021 4:32 PM                                           | DRS Guide 👻 🕒 Log Out                                                      |
|-------------------|---------------------------------------------------------------|------------------------------------------|------------------------------------------------------------------------------|----------------------------------------------------------------------------|
| Home              | 9                                                             |                                          |                                                                              |                                                                            |
| Hell              | lo UP User!                                                   |                                          |                                                                              |                                                                            |
| TION              |                                                               |                                          |                                                                              |                                                                            |
| D D               | ocuments                                                      |                                          | TRACK DOCUMENT                                                               | ADD DOCUMENT                                                               |
| > 4               | To Receive                                                    |                                          |                                                                              | 1 400                                                                      |
| > I               | Pending for Release                                           |                                          |                                                                              | <b>∓</b> ADD                                                               |
| > =               | Office Documents                                              |                                          | RECEIVE DOCUMENT                                                             | RELEASE DOCUMENT                                                           |
| > =               | My Documents                                                  |                                          | HEOLIVE DOCOMENT                                                             |                                                                            |
| > =               |                                                               |                                          | TRACKING NUMBER                                                              | TRACKING NUMBER                                                            |
| >                 | Tagged as Terminal                                            |                                          |                                                                              |                                                                            |
| IIII M            | ly Tracking Numbers                                           |                                          | TAG AS TERMINAL                                                              |                                                                            |
| <u>Init</u> M     | ly Report                                                     |                                          | TRACKING NUMBER                                                              |                                                                            |
| ¢\$ M             | ly Settings                                                   |                                          |                                                                              |                                                                            |
|                   |                                                               |                                          |                                                                              |                                                                            |
|                   |                                                               |                                          |                                                                              |                                                                            |
| Docum<br>Universi | ent Routing System<br>ity of the Philippines                  |                                          |                                                                              |                                                                            |
| Opt-ou<br>you wil | it complete; your visits to th<br>I need to perform the opt-o | is website will not<br>ut procedure agai | be recorded by the Web Analytics tool. Note that if you clear your cookie n. | es, delete the opt-out cookie, or if you change computers or Web browsers, |
| 🗌 You             | u are currently opted out.                                    | Check this box to                        | opt-in.                                                                      |                                                                            |

2. Fill out the fields with the necessary details, for the document you want to release. You may attach other files as supporting documents where applicable. Once you have provided all the necessary information, click the Release Document button.

| Title                                                                                                    | Sample Doc                                                                                                    |                            |
|----------------------------------------------------------------------------------------------------|----------------------------------------------------------------------------------------------------|----------------------------|
| Tracking Number                                                                                                    | 2021-0804-2240-7564                                                                                                    |                            |
| Originating Office                                                                                                    | ITDC                                                                                                    |                            |
| Current Office                                                                                                    | TEST OFFICE                                                                                                    |                            |
| Recipient Office                                                                                                    |                                                                                                    |                            |
| UP System                                                                                                    |                                                                                                    | ~                          |
| TEST OFFICE 02                                                                                                    |                                                                                                    | ~                          |
| Action                                                                                                    |                                                                                                    |                            |
| Select document act                                                                                                    | ion                                                                                                    | Ŷ                          |
|                                                                                                    |                                                                                                    |                            |
| Hemarks                                                                                                    |                                                                                                    |                            |
| Remarks<br>500 characters remaining<br>File (optional)                                                                                                    |                                                                                                    |                            |
| File (optional)                                                                                                    |                                                                                                    | Select file                |
| File (optional)<br>- Saved as a new versic<br>- Allowed Formats: PDF<br>- Maximum Size: 50 ME<br>- You can upload larger<br>Attachment (optional)                             | on of the file, if any<br>7, GIF, JPG, PNG, ZIP<br>3<br>files via Google Drive and then include the link in the remarks              | Select file                |
| 500 characters remaining<br>File (optional)<br>• Saved as a new versic<br>• Allowed Formats: PDF<br>• Maximum Size: 50 ME<br>• You can upload larger<br>Attachment (optional) | on of the file, if any<br>7, GIF, JPG, PNG, ZIP<br>3<br>files via <mark>Google Drive</mark> and then include the link in the remarks | Select file<br>Select file |

3. A warning will appear. Once you are certain about the releasing the document, click the OK button to proceed.

| ↑ Release Document                                                                             |
|------------------------------------------------------------------------------------------------|
| Are you sure you want to release this document from your office?                               |
| Recipient Office: UP Information Technology Development Center - Communications<br>(ITDC-COMM) |
| Cancel OK                                                                                      |

A prompt will inform you that the document has been successfully released.

| DRS Samp                                                                  | le Document Lette                                                                                    | ər                                |              |          |         |            |  |
|---------------------------------------------------------------------------|----------------------------------------------------------------------------------------------------|-----------------------------------|--------------|----------|---------|------------|--|
| DRS Sample Document (2021-0804-2240-7566) has been released successfully. |                                                                                                    |                                   |              |          |         |            |  |
|                                                                           |                                                                                                    |                                   |              |          |         |            |  |
| Overview                                                                  |                                                                                                    |                                   |              |          |         |            |  |
| Tracking Number                                                           | 2021-0804-2240-7566                                                                                  |                                   |              |          |         |            |  |
| Title                                                                     | DRS Sample Document                                                                                  |                                   |              |          |         |            |  |
| Туре                                                                      | Letter                                                                                               |                                   |              |          |         |            |  |
| For                                                                       | endorsement/recommendation                                                                           |                                   |              |          |         |            |  |
| Remarks                                                                   | Sample document                                                                                      |                                   |              |          |         |            |  |
| Originating Office                                                        | UP Information Technology Development Center 08/13/2021 09:06 AM @Up.edu.ph SEND EMAIL NOTIFICATIONS |                                   |              |          |         |            |  |
| Current Office                                                            |                                                                                                    |                                   |              |          |         |            |  |
| Current Recipient<br>Office                                               | Test Office                                                                                          |                                   |              |          |         |            |  |
| Status                                                                    | AVAILABLE                                                                                            |                                   |              |          |         |            |  |
| Files                                                                     |                                                                                                    |                                   |              |          |         |            |  |
| No files.                                                                 |                                                                                                    |                                   |              |          |         |            |  |
| Paper Trail                                                               |                                                                                                    |                                   |              |          |         |            |  |
| Office                                                                    | In                                                                                                   | Out                               | Elapsed Time | Action   | Remarks | Attachment |  |
| ITDC-COMM                                                                 | 08/13/2021 09:07 AM<br>@up.edu.ph                                                                    | 08/13/2021 10:07 AM<br>@up.edu.ph | 1h 12s       | referred | Release |            |  |
|                                                                           |                                                                                                    |                                   |              |          |         |            |  |

#### METHOD 2: VIA LINK ON SIDE MENU

1. For releasing documents, you may also click the Pending for Release link on the main menu.

| Hello, UP User!          |                                |                           |
|--------------------------|--------------------------------|---------------------------|
| Documents                | TRACK DOCUMENT                 | ADD DOCUMENT              |
| > 🌲 To Receive           | TRACKING NUMBER <b>9 TRACK</b> | 2021-0804-2240-7567 + ADD |
| Pending for Release      |                                |                           |
| > Some Documents         | RECEIVE DOCUMENT               | RELEASE DOCUMENT          |
| ➤ Received / Released    | TRACKING NUMBER                | TRACKING NUMBER           |
| > Tagged as Terminal     |                                |                           |
| IIII My Tracking Numbers | TAG AS TERMINAL                |                           |
| Lill My Report           |                                |                           |
| ✿ My Settings            |                                |                           |
|                          |                                |                           |

2. You can see the documents still pending in your office. Look for the document you want to release. Click the VIEW button found on the last column of the table.

| Documents           | 1                  |                    |                    |                |      |
|---------------------|--------------------|--------------------|--------------------|----------------|------|
| + Add a Document    |                    |                    |                    |                |      |
| Primary Filter      |                    | Search Query       | Category           |                |      |
| Pending for Release | ~                  | Enter search query | Title              | ~              |      |
| Q Search Documents  | Originating Office | Document           | Latest Action/For  | Latest Remarks |      |
| 2021-0804-2240-7564 | ITDC-COMM          | Sample Doc         | appropriate action |                | VIEW |

3. You will be redirected to the details of the document. Click the Release button.

The same steps for Releasing will then follow.

| DRS Sample Document Letter  |                                                                                                    |                                   |              |          |         |            |  |
|-----------------------------|----------------------------------------------------------------------------------------------------|-----------------------------------|--------------|----------|---------|------------|--|
| ■ Tag as Terminal           |                                                                                                    |                                   |              |          |         |            |  |
| Overview                    | Overview                                                                                                    |                                   |              |          |         |            |  |
| Tracking Number             | 2021-0804-2240-7566                                                                                           |                                   |              |          |         |            |  |
| Title                       | DRS Sample Document                                                                                           |                                   |              |          |         |            |  |
| Туре                        | Letter                                                                                                    |                                   |              |          |         |            |  |
| For                         | endorsement/recommendation                                                                                    |                                   |              |          |         |            |  |
| Remarks                     | Sample document                                                                                               |                                   |              |          |         |            |  |
| Originating Office          | UP Information Technology Development Center<br>08/13/2021 09:06 AM<br>@up.edu.ph<br>SEND EMAIL NOTIFICATIONS |                                   |              |          |         |            |  |
| Current Office              | Test Office                                                                                                   |                                   |              |          |         |            |  |
| Current Recipient<br>Office | Test Office 02                                                                                                |                                   |              |          |         |            |  |
| Status                      | PENDING                                                                                                    |                                   |              |          |         |            |  |
| Files                       |                                                                                                    |                                   |              |          |         |            |  |
| No files.                   |                                                                                                    |                                   |              |          |         |            |  |
| Paper Trail                 |                                                                                                    |                                   |              |          |         |            |  |
| Office                      | In                                                                                                    | Out                               | Elapsed Time | Action   | Remarks | Attachment |  |
| Test Office 02              | 08/13/2021 10:55 AM<br>@up.edu.ph                                                                             |                                   | 30s          |          |         |            |  |
| IN TRANSIT                  |                                                                                                    |                                   | 48m 12s      |          |         |            |  |
| Test Office                 | 08/13/2021 09:07 AM<br>Øup.edu.ph                                                                             | 08/13/2021 10:07 AM<br>@up.edu.ph | 1h 12s       | referred | Release |            |  |

#### METHOD 1: VIA DASHBOARD

1. Users can track the documents that they have created and processed (received/released).

To do so, input the tracking number of the document in the Track a Document field. Click the Track button.

NOTE: You can only track documents that you have created and processed (i.e. documents you have received or released).

| DRS               | Logged in as                                                                            | @up.edu.ph                                 | Wednesday, August 11, 2021 4:32 PM                                             | DRS Guide 🗸 🚇 Log Out                                                  |
|-------------------|-----------------------------------------------------------------------------------------|--------------------------------------------|--------------------------------------------------------------------------------|------------------------------------------------------------------------|
| Home              | )                                                                                       |                                            |                                                                                |                                                                        |
| Hel               | lo, UP User!                                                                            |                                            |                                                                                |                                                                        |
| D D               | ocuments                                                                                | 1                                          | TRACK DOCUMENT                                                                 | ADD DOCUMENT                                                           |
| > 4               | To Receive                                                                              |                                            |                                                                                |                                                                        |
| > 1               | Pending for Release                                                                     |                                            |                                                                                | <b>▼</b> ADD                                                           |
| > =               | Office Documents                                                                        |                                            |                                                                                |                                                                        |
| > =               | My Documents                                                                            |                                            | RECEIVE DOCUMENT                                                               | RELEASE DOCUMENT                                                       |
| > =               | 2 Received / Released                                                                   |                                            |                                                                                | TRACKING NUMBER                                                        |
| >                 | Tagged as Terminal                                                                      |                                            |                                                                                |                                                                        |
| IIII M            | y Tracking Numbers                                                                      |                                            | TAG AS TERMINAL                                                                |                                                                        |
| <u>Idd</u> M      | y Report                                                                                |                                            |                                                                                |                                                                        |
| ¢¢ M              | y Settings                                                                              |                                            | TRACKING NUMBER                                                                |                                                                        |
|                   |                                                                                         |                                            |                                                                                |                                                                        |
|                   |                                                                                         |                                            |                                                                                |                                                                        |
| Docum             | ent Routing System                                                                      |                                            |                                                                                |                                                                        |
| Opt-ou<br>you wil | ity of the Philippines<br>it complete; your visits to th<br>I need to perform the opt-o | iis website will not<br>out procedure agai | be recorded by the Web Analytics tool. Note that if you clear your cookies, n. | delete the opt-out cookie, or if you change computers or Web browsers, |
| O You             | are currently opted out.                                                                | Check this box to                          | opt-in.                                                                        |                                                                        |
|                   |                                                                                         |                                            |                                                                                |                                                                        |

2. You will be directed to a webpage that shows the details of the document you have chosen to track.

| DRS Samp                    | le Document Lette                                                                                    | ər                                |              |          |         |            |  |  |  |
|-----------------------------|----------------------------------------------------------------------------------------------------|-----------------------------------|--------------|----------|---------|------------|--|--|--|
|                             |                                                                                                    |                                   |              |          |         |            |  |  |  |
| Overview                    |                                                                                                    |                                   |              |          |         |            |  |  |  |
| Tracking Number             | 2021-0804-2240-7566                                                                                  |                                   |              |          |         |            |  |  |  |
| Title                       | DRS Sample Document                                                                                  |                                   |              |          |         |            |  |  |  |
| Туре                        | Letter                                                                                               |                                   |              |          |         |            |  |  |  |
| For                         | For endorsement/recommendation                                                                       |                                   |              |          |         |            |  |  |  |
| Remarks                     | rks Sample document                                                                                  |                                   |              |          |         |            |  |  |  |
| Originating Office          | UP Information Technology Development Center 08/13/2021 09:06 AM @up.edu.ph SEND EMAIL NOTIFICATIONS |                                   |              |          |         |            |  |  |  |
| Current Office              | Test Office                                                                                          |                                   |              |          |         |            |  |  |  |
| Current Recipient<br>Office | Test Office 02                                                                                       |                                   |              |          |         |            |  |  |  |
| Status                      | PENDING                                                                                              |                                   |              |          |         |            |  |  |  |
| Files                       |                                                                                                    |                                   |              |          |         |            |  |  |  |
| No files.                   |                                                                                                    |                                   |              |          |         |            |  |  |  |
| Paper Trail                 |                                                                                                    |                                   |              |          |         |            |  |  |  |
| Office                      | In                                                                                                   | Out                               | Elapsed Time | Action   | Remarks | Attachment |  |  |  |
| Test Office 02              | 08/13/2021 10:55 AM<br><sup>@up.edu.ph</sup>                                                         |                                   | 30s          |          |         |            |  |  |  |
| IN TRANSIT                  |                                                                                                    |                                   | 48m 12s      |          |         |            |  |  |  |
| Test Office                 | 08/13/2021 09:07 AM<br>Øup.edu.ph                                                                    | 08/13/2021 10:07 AM<br>@up.edu.ph | 1h 12s       | referred | Release |            |  |  |  |

You can also access your documents by clicking the different links found on the menu on the left side of the page:

- A. <u>Office Documents</u> will redirect you to the list of documents created by any registered user in your office.
- B. <u>My Documents</u> will redirect you to the list of documents that you as an individual user have logged into DRS.
- C. <u>Received/Released</u> will redirect you to the list of documents processed (received/released) by your office.

| ello, UP!             |                  |                                  |  |  |  |
|-----------------------|------------------|----------------------------------|--|--|--|
| Documents             | TRACK DOCUMENT   | ADD DOCUMENT                     |  |  |  |
| To Receive 3          |                  | 2021-0022-2782-5676              |  |  |  |
| Pending for Release   |                  | 2021-0925-2102-3010 <b>T</b> ADD |  |  |  |
| O Pending and Delayed |                  | RELEASE DOCUMENT                 |  |  |  |
| Defice Documents      | RECEIVE DOCOMENT | RELEASE DOCOMENT                 |  |  |  |
| My Documents          |                  | TRACKING NUMBER                  |  |  |  |
| → Received / Released |                  |                                  |  |  |  |
| Tagged as Terminal    | TAG AS TERMINAL  |                                  |  |  |  |
| My Tracking Numbers   |                  |                                  |  |  |  |
| III My Report         | TRACKING NUMBER  |                                  |  |  |  |
| k∯ My Settings        |                  |                                  |  |  |  |
|                       |                  |                                  |  |  |  |
| TEST                  |                  |                                  |  |  |  |

#### METHOD 1: VIA DASHBOARD

1. Input the tracking number of the document in the Tag as Terminal field. Click the Terminal button.

NOTE: You can only tag documents as terminal if said documents are currently assigned or pending in the office you are registered under.

| DRS                | Logged in as                                               | @up.edu.ph                               | Wednesday, August 11, 2021 4:32 PM                                             | DRS Guide 👻 🖬 Log Out                                                  |
|--------------------|------------------------------------------------------------|------------------------------------------|--------------------------------------------------------------------------------|------------------------------------------------------------------------|
| Home               |                                                            |                                          |                                                                                |                                                                        |
| Hell               | o, UP User!                                                |                                          |                                                                                |                                                                        |
| Do                 | ocuments                                                   |                                          | TRACK DOCUMENT                                                                 | ADD DOCUMENT                                                           |
| > #                | To Receive                                                 |                                          |                                                                                | 1 400                                                                  |
| > II               | Pending for Release                                        |                                          |                                                                                | TADD                                                                   |
| > =                | Office Documents                                           |                                          |                                                                                |                                                                        |
| > =                | My Documents                                               |                                          | RECEIVE DOCOMENT                                                               | RELEASE DOCUMENT                                                       |
| > =                | Received / Released                                        |                                          |                                                                                | TRACKING NUMBER                                                        |
| >                  | Tagged as Terminal                                         |                                          |                                                                                |                                                                        |
| IIII M             | y Tracking Numbers                                         |                                          | TAG AS TERMINAL                                                                |                                                                        |
| Lil M              | y Report                                                   |                                          |                                                                                |                                                                        |
| Q\$ M              | y Settings                                                 |                                          |                                                                                |                                                                        |
|                    |                                                            |                                          |                                                                                |                                                                        |
|                    |                                                            |                                          |                                                                                |                                                                        |
| Docume<br>Universi | ent Routing System<br>ty of the Philippines                |                                          |                                                                                |                                                                        |
| Opt-ou<br>you will | t complete; your visits to th<br>need to perform the opt-o | is website will not<br>ut procedure agai | be recorded by the Web Analytics tool. Note that if you clear your cookies, n. | delete the opt-out cookie, or if you change computers or Web browsers, |
| 🗌 You              | are currently opted out.                                   | Check this box to                        | opt-in.                                                                        |                                                                        |

2. You will be directed to the Tag as Terminal page. Here, you may enter your remarks regarding the document. Other users who can track this document can see your remarks in the paper trail.

When you've entered your remarks, click the Tag as Terminal button.

| Inte               | Test                |  |
|--------------------|---------------------|--|
| Tracking Number    | 2021-0923-2782-5675 |  |
| Originating Office | TEST                |  |
| Current Office     | TEST                |  |
| emarks             |                     |  |

3. A prompt will appear, asking if you are sure about tagging the document as terminal. If your office is indeed the end of this document's paper trail, click OK.

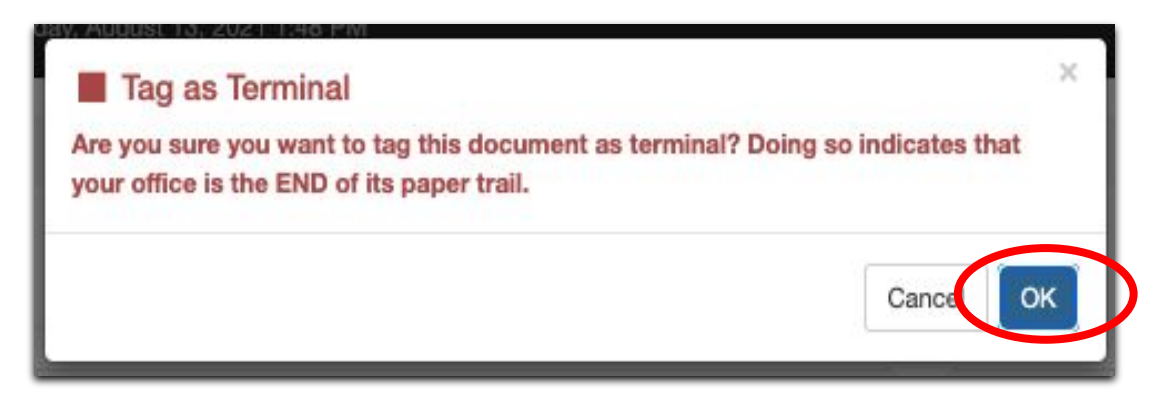

4. A prompt will appear indicating that the document has been tagged as Terminal.

Should you need to undo the tagging as Terminal, you may click the Unlock button.

| DRS Sample Docum            | ent (2021-0804-2240-7566) has been tagged as terminal.                                                        |
|-----------------------------|----------------------------------------------------------------------------------------------------|
| Cullock                     |                                                                                                    |
| Overview                    |                                                                                                    |
| Tracking Number             | 2021-0804-2240-7566                                                                                           |
| Title                       | DRS Sample Document                                                                                           |
| Туре                        | Letter                                                                                                    |
| For                         | endorsement/recommendation                                                                                    |
| Remarks                     | Sample document                                                                                               |
| Originating Office          | UP Information Technology Development Center<br>08/13/2021 09:06 AM<br>@up.edu.ph<br>SEND EMAIL NOTIFICATIONS |
| Current Office              | Test Office 02                                                                                                |
| Current Recipient<br>Office | Test Office 02                                                                                                |
| Status                      | TERMINAL                                                                                                    |

#### METHOD 2: VIA LINK ON SIDE MENU

1. For tagging documents as terminal, you can also click Pending for Release on the main menu found on the left side of the webpage.

| Hello, UP User!                         |                                |                                  |
|-----------------------------------------|--------------------------------|----------------------------------|
| Documents                               | TRACK DOCUMENT                 | ADD DOCUMENT                     |
| A To Receive     II Pending for Release | TRACKING NUMBER <b>Q TRACK</b> | 2021-0804-2240-7567 <b>+</b> ADD |
| S Gffice Documents      My Documents    | RECEIVE DOCUMENT               | RELEASE DOCUMENT                 |
| <ul> <li>&gt;</li></ul>                 | TRACKING NUMBER                | TRACKING NUMBER                  |
| IIII My Tracking Numbers                | TAG AS TERMINAL                |                                  |
| uli My Report<br>Ø¢ My Settings         | TRACKING NUMBER                |                                  |
|                                         |                                |                                  |

2. You will be directed to a page listing all the documents pending in your office. Look for the document you want to tag as terminal. Click the VIEW button.

| Documents           | 1                                                       |                                    |                    |                |          |
|---------------------|---------------------------------------------------------|------------------------------------|--------------------|----------------|----------|
| + Add a Document    |                                                         |                                    |                    |                |          |
| Primary Filter      |                                                         | Search Query                       | Category           |                |          |
| Pending for Release | ~                                                       | Enter search query                 | Title              | ~              |          |
| Q Search Documents  |                                                         |                                    |                    |                |          |
| Tracking Number     | Originating Offic                                       | e Document                         | Latest Action/For  | Latest Remarks | $\frown$ |
| 2021-0804-2240-7564 | ITDC-COMM<br>08/12/2021 05:10 PM<br>szcortejos@up.edu.p | Sample Doc<br>Letter<br>bh PENDING | appropriate action |                | VIEW     |

3. You will be directed to the page displaying the details of the document. Click the Tag as Terminal button found at the top.

The same steps for Tagging as Terminal will then be followed.

| DRS Samp                    | PRS Sample Document Letter                                                                                                    |                                   |              |          |         |            |  |  |  |  |
|-----------------------------|----------------------------------------------------------------------------------------------------|-----------------------------------|--------------|----------|---------|------------|--|--|--|--|
| Tag as Terminal             | Tag as Terminal A Release                                                                                                    |                                   |              |          |         |            |  |  |  |  |
| Overview                    | Dverview                                                                                                    |                                   |              |          |         |            |  |  |  |  |
| Tracking Number             | 2021-0804-2240-7566                                                                                                    |                                   |              |          |         |            |  |  |  |  |
| Title                       | DRS Sample Document                                                                                                    |                                   |              |          |         |            |  |  |  |  |
| Туре                        | Letter                                                                                                    | etter                             |              |          |         |            |  |  |  |  |
| For                         | endorsement/recommendation                                                                                                    |                                   |              |          |         |            |  |  |  |  |
| Remarks                     | Sample document                                                                                                    |                                   |              |          |         |            |  |  |  |  |
| Originating Office          | UP Information Technology Development Center           08/13/2021 09:06 AM           @up.edu.ph           SEND EMAIL NOTIFICATIONS |                                   |              |          |         |            |  |  |  |  |
| Current Office              | Test Office                                                                                                    |                                   |              |          |         |            |  |  |  |  |
| Current Recipient<br>Office | Test Office 02                                                                                                    |                                   |              |          |         |            |  |  |  |  |
| Status                      | PENDING                                                                                                    |                                   |              |          |         |            |  |  |  |  |
| Files                       |                                                                                                    |                                   |              |          |         |            |  |  |  |  |
| No files.                   |                                                                                                    |                                   |              |          |         |            |  |  |  |  |
| Paper Trail                 |                                                                                                    |                                   |              |          |         |            |  |  |  |  |
| Office                      | In                                                                                                    | Out                               | Elapsed Time | Action   | Remarks | Attachment |  |  |  |  |
| Test Office 02              | 08/13/2021 10:55 AM<br>@up.edu.ph                                                                                                  |                                   | 30s          |          |         |            |  |  |  |  |
| IN TRANSIT                  |                                                                                                    |                                   | 48m 12s      |          |         |            |  |  |  |  |
| Test Office                 | 08/13/2021 09:07 AM<br>Øup.edu.ph                                                                                                  | 08/13/2021 10:07 AM<br>@up.edu.ph | 1h 12s       | referred | Release |            |  |  |  |  |

# **DRS Reports: User Reports**

### **DRS Reports: User Reports**

To check the report on the documents that you as a User have processed, click MY REPORT on the menu on the left side of the page.

| Documents                 | TRACK DOCUMENT   | ADD DOCUMENT                             |  |  |
|---------------------------|------------------|------------------------------------------|--|--|
| > A To Receive            |                  | 2021 0904 2240 7565                      |  |  |
| Pending for Release       |                  | 2021-0004-2240-1303 T AD                 |  |  |
| > 🖻 Office Documents      |                  | RELEASE DOCUMENT         TRACKING NUMBER |  |  |
| > 🖕 My Documents          | RECEIVE DOCOMENT |                                          |  |  |
| >   ⇒ Received / Released | TRACKING NUMBER  |                                          |  |  |
| Tagged as Terminal        |                  |                                          |  |  |
| My Tracking Numbers       | TAG AS TERMINAL  |                                          |  |  |
| III My Report             |                  |                                          |  |  |
| ✿ My Settings             | TRACKING NUMBER  |                                          |  |  |

You will then be redirected to a page that will display your document statistics.

| Delete                 | Update   | 🖨 Print Report |
|------------------------|----------|----------------|
| Overview               |          |                |
| Pending for<br>Release | 1;       | 3              |
| Documents<br>Created   | 2        | 3              |
| Received               | 2        | Î.             |
| Released               | 8        |                |
| Tagged as Ter          | minal 12 | 2              |

# **DRS Reports: Office Reports**

### **DRS Reports: Office Reports**

To check the report on the documents that your Office has processed, click your Office's name on the menu on the left side of the page.

| Documents              | TRACK DOCUMENT   |           | ADD DOCUMENT        |           |
|------------------------|------------------|-----------|---------------------|-----------|
| A To Receive           |                  | 0.754.014 |                     | 1.400     |
| Pending for Release    | TRACKING NUMBER  | VIRACK    | 2021-0804-2240-7565 | TADL      |
| Office Documents       |                  |           |                     |           |
| My Documents           | RECEIVE DOCUMENT |           | RELEASE DOCUMENT    |           |
| → Received / Released  | TRACKING NUMBER  |           | TRACKING NUMBER     | ↑ RELEASE |
| Tagged as Terminal     |                  |           |                     |           |
| II My Tracking Numbers | TAG AS TERMINAL  |           |                     |           |
| <u>∎</u> My Report     |                  |           |                     |           |
| * My Settings          | TRACKING NUMBER  | TERMINAL  |                     |           |

You will then be redirected to a page that will display your office's document statistics.

| JP                                                                                                    | Test Off          | ice         |            |          |                     |                     |         |          |          |          |
|----------------------------------------------------------------------------------------------------|-------------------|-------------|------------|----------|---------------------|---------------------|---------|----------|----------|----------|
| Ov                                                                                                    | erview            |             |            |          |                     |                     |         |          |          |          |
| Office Name UP Test Office                                                                              |                   |             |            |          |                     |                     |         |          |          |          |
| Offi                                                                                                    | ce Code           | TEST OFFICE |            |          |                     |                     |         |          |          |          |
| Campus/Unit     UP System       Average<br>Processing Time     August 2021: 54m 34s<br>Overall: 54m 34s |                   |             |            |          |                     |                     |         |          |          |          |
|                                                                                                    |                   |             |            |          |                     |                     |         |          |          |          |
| Pen<br>Rele                                                                                             | iding for<br>ease | 1           |            |          |                     |                     |         |          |          |          |
| Documents<br>Created                                                                                    |                   | 28          |            |          |                     |                     |         |          |          |          |
| Rec                                                                                                    | eived             | 21          |            |          |                     |                     |         |          |          |          |
| Rele                                                                                                    | eased             | 8           |            |          |                     |                     |         |          |          |          |
| Tag                                                                                                    | ged as Terminal   | 12          |            |          |                     |                     |         |          |          |          |
| DR                                                                                                    | S Users           |             |            |          |                     |                     |         |          |          |          |
| #                                                                                                    | Username          |             | Start Date | End Date | First Login         | Last Login          | Created | Received | Released | Terminal |
| 1 user@up.edu.oh                                                                                        |                   |             | 07/29/2021 |          | 08/03/2017 05:28 PM | 08/25/2021 08:20 AM | 28      | 21       | 8        | 12       |

### DRS Settings: Email Notifications for Incoming Documents

#### DRS Settings: Email Notifications for Incoming Documents

To adjust your DRS email notifications for incoming documents, click **My Settings** on the menu on the left side.

| Documents                 | TRACK DOCUMENT   |          | ADD DOCUMENT        |           |
|---------------------------|------------------|----------|---------------------|-----------|
| > A To Receive            |                  |          | 2021 0924 2240 7555 |           |
| > III Pending for Release | TRACKING NOMBER  | VIRACK   | 2021-0804-2240-7565 | TADL      |
| > 🚔 Office Documents      |                  |          |                     |           |
| > 🖒 My Documents          | RECEIVE DOCUMENT |          | RELEASE DOCUMENT    |           |
| >   ⇒ Received / Released | TRACKING NUMBER  |          | TRACKING NUMBER     | ♠ RELEASE |
| Tagged as Terminal        |                  |          |                     |           |
| III My Tracking Numbers   | TAG AS TERMINAL  |          |                     |           |
| III My Report             |                  |          |                     |           |
| 🗱 My Settings             | TRACKING NUMBER  | TERMINAL |                     |           |

You will be directed to the Settings page where you can choose if you will receive email notifications or not. Click your preferred settings, then click the **Save Changes** button.

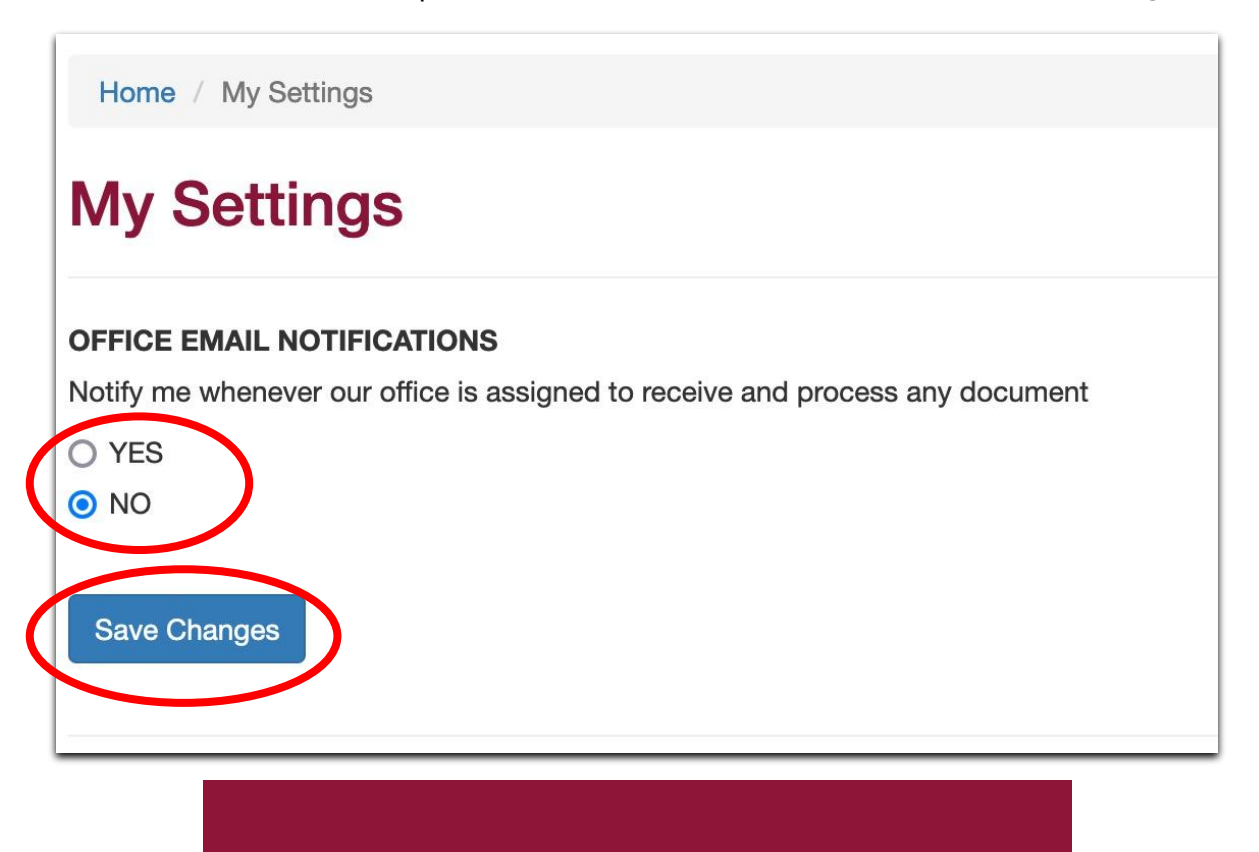

# DRS Guide

### **DRS** Guide

You can find the links to the DRS Guide resources in the upper right hand corner dropdown menu.

| DRS Logged in as itdc_info@up.edu.ph                     | TEST Friday, October 8, 2021 4:36 PM |               | DRS                                                               | Guide - 🕞 Log Out |  |
|----------------------------------------------------------|--------------------------------------|---------------|-------------------------------------------------------------------|-------------------|--|
| Home<br>Hello, UP!                                       |                                      |               | <ul> <li>✔ FAQs</li> <li>☑ User Ma</li> <li>♥ Video Ta</li> </ul> | anual<br>utorial  |  |
| Documents                                                | TRACK DOCUMENT                       | ADD DOG       | ADD DOCUMENT                                                      |                   |  |
| > A To Receive                                           |                                      |               |                                                                   |                   |  |
| > II Pending for Release                                 | TRACKING NUMBER                      | TRACK 2021-09 | 923-2782-5676                                                     | + ADD             |  |
| > O Pending and Delayed                                  |                                      |               |                                                                   |                   |  |
| > 📾 Office Documents                                     | RECEIVE DOCUMENT                     | RELEASE       | RELEASE DOCUMENT                                                  |                   |  |
| > 🖒 My Documents                                         | TRACKING NUMBER                      | ECEIVE        | NG NUMBER                                                         | ↑ RELEASE         |  |
| > ≓ Received / Released                                  |                                      |               |                                                                   |                   |  |
| > Tagged as Terminal                                     | TAG AS TERMINAL                      |               |                                                                   |                   |  |
| IIII My Tracking Numbers                                 |                                      |               |                                                                   |                   |  |
| Lul My Report                                            | TRACKING NUMBER                      | IMINAL        |                                                                   |                   |  |
| ✿s My Settings                                           |                                      |               |                                                                   |                   |  |
| ≓ Internal Tracking                                      |                                      |               |                                                                   |                   |  |
| E TEST                                                   |                                      |               |                                                                   |                   |  |
|                                                          |                                      |               |                                                                   |                   |  |
| Document Routing System<br>University of the Philippines |                                      |               |                                                                   |                   |  |

# Log Out

# Log Out

To log out of the DRS, click the Log Out link found at the upper rightmost corner of the webpage.

| ello, UP!                                                           |                                |                                  |  |
|---------------------------------------------------------------------|--------------------------------|----------------------------------|--|
| Documents                                                           | TRACK DOCUMENT                 | ADD DOCUMENT                     |  |
| A To Receive                                                        | TRACKING NUMBER <b>9 TRACK</b> | 2021-0923-2782-5676 + ADD        |  |
| <ul> <li>O Pending and Delayed</li> <li>define Documents</li> </ul> | RECEIVE DOCUMENT               | RELEASE DOCUMENT                 |  |
| My Documents                                                        | TRACKING NUMBER                | TRACKING NUMBER <b>A RELEASE</b> |  |
| <ul> <li></li></ul>                                                 | TAG AS TERMINAL                |                                  |  |
| II My Tracking Numbers                                              |                                |                                  |  |
| ¢ My Settings                                                       |                                |                                  |  |
| ± Internal Tracking                                                 |                                |                                  |  |

A warning prompt will then appear. If you are certain about logging out of the system, click the OK button.

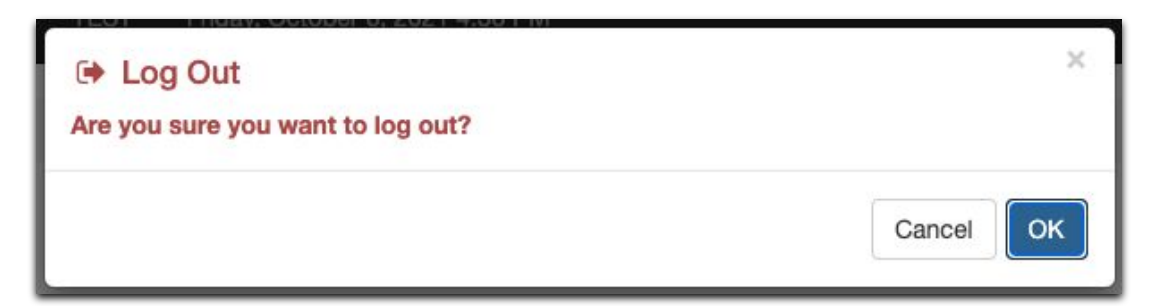

You will then be logged out of the DRS.

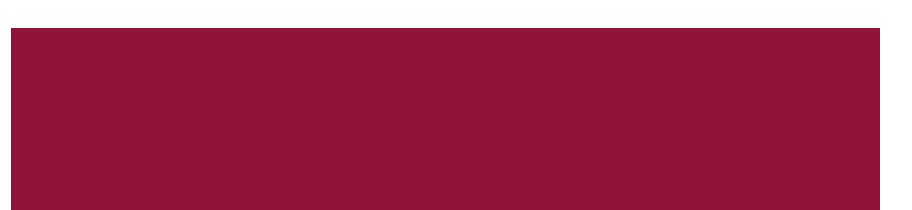

# **Technical Support**

# For technical support, please contact us at the UP System ICT Support at:

https://ictsupport.up.edu.ph/

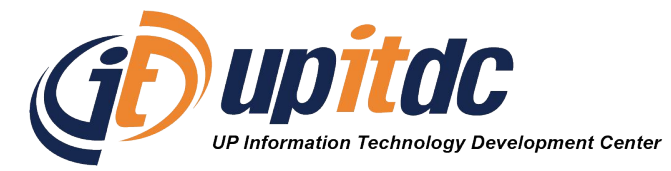

This document was was prepared by the Office of the Vice President for Development-Information Technology Development Center (OVPD-ITDC).